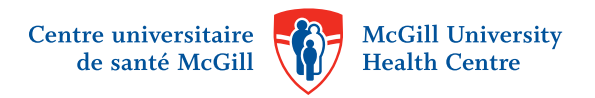

# How to access MUHC Patient Education material through your hospital room TV

To get started:

1. Press the green Make sure you power button to are using the right remote turn on the TV 10 23 AM 2. Choose your language: ntre universitaire McGill Univer de santé McGill Health Centre for French for English RANÇAIS 1 RéseaudeSanté MEDITEL 2 ENGLISH (Press 9 to skip advertisement video in non-rented mode) McGill Universit TUE MAY 17TH 2016 2:10 m 3. Press to continue 4. & Survey Menu for MUHC Patient Education Press MUHC

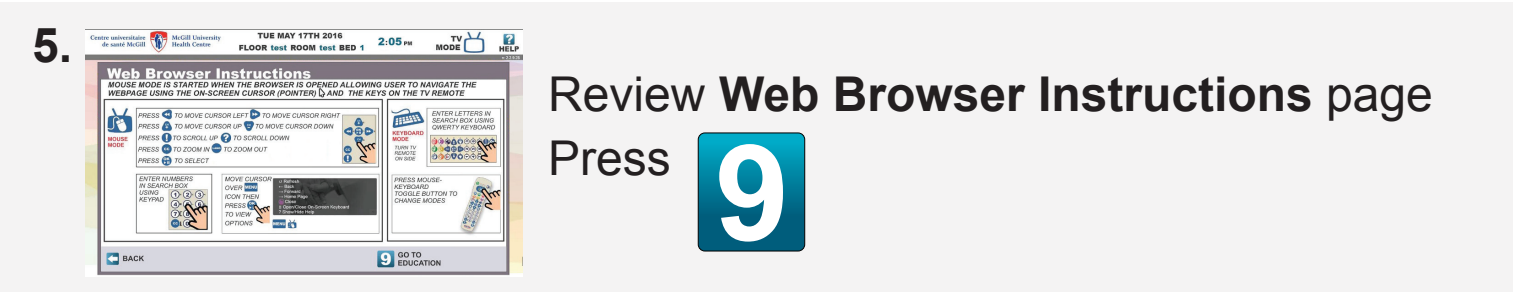

© Copyright February 21, 2017 McGill University Health Centre.

To find material:

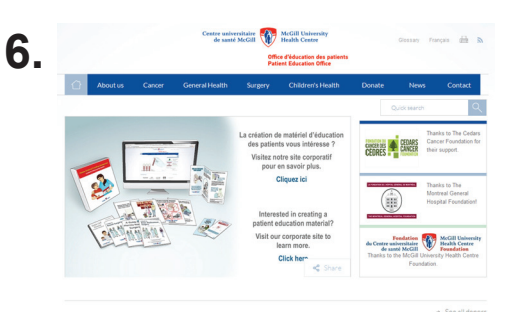

### MUHC Patient Education Office Website

Use the arrow keys on the remote to navigate the page.

When you see what you want, CLICK OK.

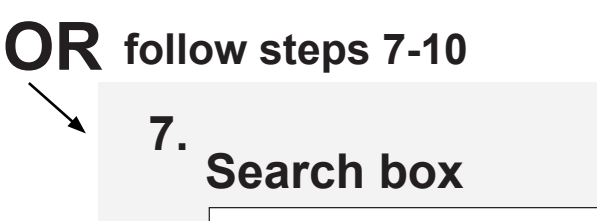

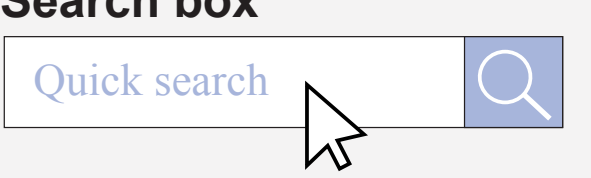

## 8. Keyboard mode

Press the large **blue** button at the top of the remote. You are now in "Keyboard mode".

### 9. Typing your search term

- 1. Turn the remote to the side.
- 2. Type in your search term by pressing the keys matching the letters printed next to them.
- 3. Press large **blue** button at the top of the remote to turn back to "mouse mode".

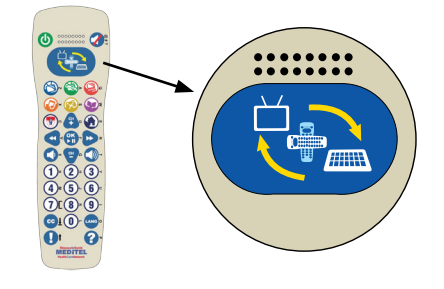

1. Scroll to the search box in the top right-hand corner of the page.

2. Click into the box using the center

button of the arrow keys.

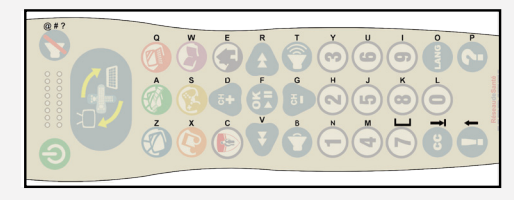

#### 10.

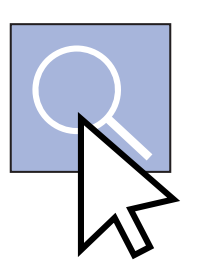

### Launching your search

Click on the search icon by using center button of the arrow keys. Then, select from the list of materials that appears.

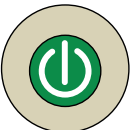

Press the green power button to turn off the TV when you are done.